### Honeywell Instant Alert for Schools Parent Help Sheet

Website URL: https://instantalert.honeywell.com

# FIRST TIME USERS Start Here:

### **RETURN USERS skip to page 2**

#### Register and create your account

- 1. Go to the Honeywell Instant Alert for Schools website listed above.
- 2. Click on 'Parent' in the New User box.
- 3. Complete the student information form. Click 'Submit.'
- 4. Complete the corresponding screen. Click 'Submit.'
- 5. After receiving the Confirmation message, click 'Proceed' to get started with Instant Alert.
- 6. <u>Note</u>: Write down your Login Name and Password. The school will not be able to look up your login name and password, that information is kept secure by Honeywell.

#### Honeywell Instant Alert<sup>®</sup> for Schools Schedules change. Buses run late. Emergencies occur User Login With Honeywell Instant Alert, schools can let parents know more quickly and conveniently. User Name Password No need to rely on the media, the grapevine or the faint hope that students will remember there's an important flier in their backpack. Instant Alert brings the news directly to parents LOGIN Forgot Password and they can decide how and where they receive messages. E-mail. Cell phones. PDAs. They're all options. New User? Sign up now So log in and stay informed, in an instant. Parent School Staff Note: If you are both a parent and a school staff member, you may click on either link. HELPFUL HINTS: > Passwords are case sensitive. > If you forgot your password, please enter your User Name and click 'Forgot Password' link located above. > If you are having difficulties, please request assistance by clicking on the following: Help Request This site is best viewed with: Minimum screen resolution of 800x600 Windows PC: IE Browser Version 6 & above Macintosh PC: Safari Browser Version 1.2 & Notice above Instant Alert for Schools may not be available from midnight to 3:00 a.m. CST due to maintenance. Also a special scheduled maintenance period of up to 48 hours may be performed twice a year. We will announce this event in advance either on this site or via text message Ferms & Conditions | Privacy Statement | © Honeywell International 2007 - Patent Pending

### **RETURNING USERS: View and check details about yourself and** your family members

- Go to <u>https://instantalert.honeywell.com</u> and log in.
  Upon successful login, click on the tab '*MY FAMILY*.'
- 3. Click on a parent name to view and edit parent details.
- 4. Click on a student name to view details about your children enrolled in this school.

| ISTANT A            | lert <sup>®</sup> fo |                          |                              | Change Password   Help   Logout |
|---------------------|----------------------|--------------------------|------------------------------|---------------------------------|
| elcome Allan Hale & |                      | or Schools               |                              | SCHOOL BUS                      |
|                     | Eileen Hale          |                          |                              |                                 |
| MY FAMILY           | ALERT SETUP          | ALERT HISTORY            | OTHER CONTACTS               |                                 |
|                     |                      |                          |                              |                                 |
|                     |                      |                          |                              |                                 |
| H                   | listory of Alert     | ts                       |                              |                                 |
|                     | Filter               |                          |                              |                                 |
|                     | View Alerts Ser      | From:<br>nt to Me<br>To: | Alert Type:                  | Al                              |
| 1                   | - 8 of 8             |                          |                              | No. of Alerts per page 10       |
|                     | Dates                | Туре                     | Alert Description            |                                 |
| )                   | X 12/12/2007         | High Importance          | We have a two hour delay tod | lay,Dec.12,2007.                |
| )                   | X 12/12/2007         | School Closings          | Inclement weather delay      |                                 |
| )                   | X 12/03/2007         | High Importance          | No School Today              |                                 |
| )                   | X 12/03/2007         | School Closings          | Inclement weather closing    |                                 |
| )                   | X 11/20/2007         | High Importance          | Happy Thanksgiving Test      |                                 |
| )                   | X 11/20/2007         | High Importance          | Staff Test Message           |                                 |
| >                   | X 10/01/2007         | High Importance          | This is a test.              |                                 |
| )                   | X 04/17/2006         | General                  | Welcome to Instant Alert     |                                 |

## FOR NEW AND RETURNING USERS:

# Directions for configuring the messages you want to receive and the devices you want to use:

- 1. Click on the tab 'ALERT SETUP.'
- Click on the alert type boxes to select which alert category you would like to have sent to a particular device. Click on 'Save' when complete. Be sure 'High Importance' is checked for all of your devices.
- 3. To add people or additional devices, choose \**Add New Device*, and choose \**Select Name* and Device Details to whom the device belongs and click on '*ADD*.' Then repeat step two.
- 4. For e-mail, text messaging and pagers you may send yourself a test message. Click on 'SEND TEST MESSAGE' to send yourself a message.

| Honey              | we          |                  |                               |                       |           |                 |                     |                | Chanc              | e Passwo   |
|--------------------|-------------|------------------|-------------------------------|-----------------------|-----------|-----------------|---------------------|----------------|--------------------|------------|
| nstant             | Ale         | ert <sup>®</sup> | for Sch <u>oo</u>             | s                     |           |                 | _                   |                |                    | SCHO       |
| Velcome Allan Hak  | e & Eile    | en Hale          |                               |                       |           |                 |                     | 1              | Ny of              | 1          |
| MY FAMILY          | AL          | ERT SE           | TUP ALERT HISTORY             | OTHER CON             | ITACTS    |                 |                     |                |                    |            |
|                    |             |                  |                               |                       |           |                 |                     |                |                    |            |
|                    | Alert       | Se               |                               |                       | K         |                 |                     |                | *Mandat            | ory Fields |
|                    | *Add        | New De           | vice: Select                  | ~                     | *Devic    | ce Details:     |                     |                |                    |            |
|                    | *Sele       | ct Name          | Select                        | ~                     |           |                 |                     |                |                    |            |
|                    |             |                  |                               |                       |           |                 |                     |                | AD                 | 0          |
|                    | 1 Not       | e: Pleas         | e select which alert types yo | ou would like to rece | eive on 1 | W I CON         | tact devic          | 5.1            |                    |            |
|                    | Alla        | n Hale           |                               |                       |           |                 |                     |                |                    |            |
|                    |             |                  | Devices                       |                       | All       | High<br>Importa | Schoo<br>nce Closin | l Transp<br>os | ortation Activitie | sGeneral   |
|                    | x           | B                |                               |                       |           |                 |                     |                |                    |            |
|                    | X           | 9                | (603)279-6054                 |                       |           |                 |                     |                |                    |            |
|                    | x           |                  |                               |                       |           |                 |                     |                |                    |            |
|                    | x           |                  |                               |                       |           |                 |                     |                |                    |            |
|                    | Eileen Hale |                  |                               |                       |           |                 |                     |                |                    |            |
|                    |             |                  | Devices                       |                       | All       | High<br>Importa | Schoo<br>nce Closin | l Transp<br>gs | ortation Activitie | sGeneral   |
|                    | x           | 8                |                               |                       |           |                 |                     |                |                    |            |
|                    | x           | je je            | (603)279-6054                 |                       |           |                 |                     |                |                    |            |
|                    | x           |                  | (003)213-0034                 |                       |           |                 |                     |                |                    |            |
|                    | _           |                  |                               |                       |           |                 |                     |                | (                  |            |
|                    | SEN         | ID TEST          | MESSAGE                       |                       |           |                 |                     |                | SAVE               | RESET      |
|                    |             | 4                |                               |                       |           |                 |                     |                |                    |            |
|                    |             |                  |                               |                       |           |                 |                     |                |                    |            |
|                    |             |                  | -                             |                       |           |                 |                     |                |                    |            |
| Terms & Conditions | s   Priva   | cy State         | ment   © Honeywell Internat   | ional 2007 - Patent I | Pending   |                 |                     |                |                    |            |

### Additional Functions:

#### View History of Alerts

Click on tab 'ALERT HISTORY' to view Alerts that have been sent to you. Use the calendar icons and 'Alert Type' list to filter the Alerts.

#### Identify key contacts for your children

- 1. Click on 'Other Contacts.'
- 2. Click on 'Add New Contact' and complete the form.
- 3. Click on 'Save' when complete.
- 4. If you would like this person to receive Alerts from the school, return to the 'Alert Setup' page to configure this person's alert settings.

#### For Assistance: InstantAlertHelp@Honeywell.com